# HPB Internet bankarstvo Upute za instalaciju programske podrške za SignErgy

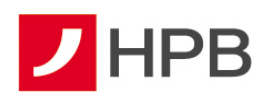

## SADRŽAJ

| UVOD                                             | 3 |
|--------------------------------------------------|---|
| INSTALACIJA PROGRAMSKE PODRŠKE ZA SIGNERGY       | 3 |
| Prijava na internetsko bankarstvo                | 5 |
| Nemogućnost prijave nakon instalacije SignErgyja | 6 |

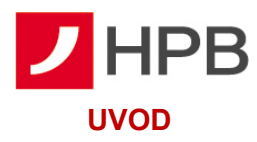

Za pristup HPB Internet bankarstvu putem USB uređaja ili kartice **na svim preglednicima osim Internet Exporera** potrebno je instalirati programsku podršku za SignErgy. Programsku podršku potrebno je zatražiti putem e-maila: <u>ib.pristupnice@hpb.hr</u>.

### INSTALACIJA PROGRAMSKE PODRŠKE ZA SIGNERGY

Nakon pokretanja instalacije, otvorit će se dijaloški okvir kao na slici 1.

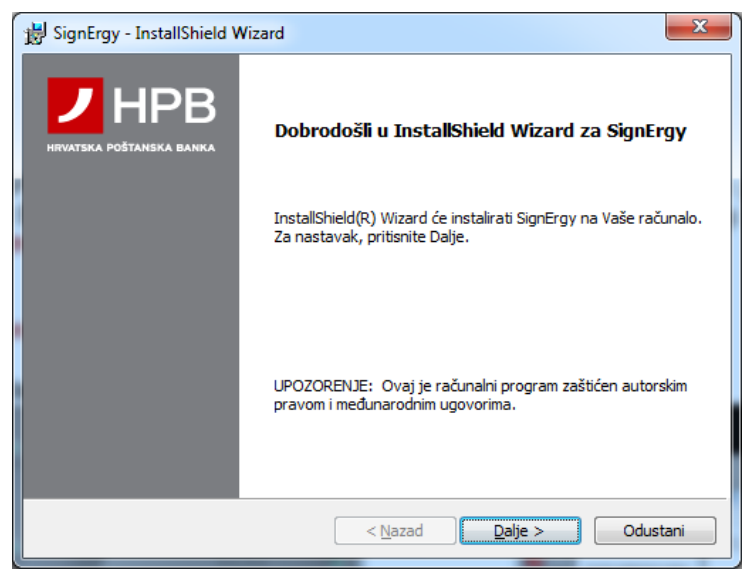

Slika 1 – Početni izbornik aplikacije za instalaciju

Kako biste započeli instalaciju programske podrške, potrebno je odabrati <u>Palje ></u>. Pojavit će se dijaloški okvir s ispisom pravnih uvjeta, što je prikazano na slici 2.

| 😸 SignErgy - InstallShield Wizard                                                                                                    |
|----------------------------------------------------------------------------------------------------|
| Asseco SEE d.o.o. pravni uvjeti<br>Molimo pažljivo pročitajte navedene pravne uvjete.                                                                                                    |
| Copyright © Asseco SEE d.o.o. 2016.<br>Asseco SEE d.o.o. ne odgovara korisniku za bilo koju direktnu ili indirektnu<br>štetu, izmaklu korist ili nematerijalnu štetu, uključujući gubitak podataka ili<br>narušenje funkcionalnosti operativnog sustava, niti odgovara za zahtjeve za<br>naknadom štete koje korisniku upute treće osobe, a sve to što nastane iz ili u<br>vezi s korištenjem instalacijskih programa instaliranih ovim paketom. |
| Prihvaćam navedene pravne uvjete Ispis Ne prihvaćam navedene pravne uvjete                                                                                                    |
| InstallShield Cdustani Odustani                                                                                                    |

Slika 2 – Pravni uvjeti

Za nastavak instalacije programske podrške, pažljivo pročitajte pravne uvjete i ukoliko ih prihvaćate odaberite Dalje >

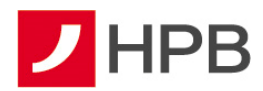

Pojavit će se dijaloški okvir u kojem je vidljivo da je aplikacija spremna za instalaciju kao na slici 3.

| B SignErgy - InstallShield Wizard                                                                                    | ×          |
|----------------------------------------------------------------------------------------------------|------------|
| <b>Spreman za instalaciju programa</b><br>Čarobnjak je spreman početi instalaciju.                                   |            |
| Pritisnite Instaliraj za početak instalacije.                                                                        |            |
| Ako želite pregledati ili promijeniti postavke za instalaciju, pritisnite Nazad.<br>Odustani za izlaz iz čarobnjaka. | Pritisnite |
| InstallShield                                                                                                    | Odustani   |

Slika 3 – Početak instalacije aplikacije

Odaberite Instaliraj kako bi započeo proces kopiranja datoteka i konfiguriranja operativnog sustava kako je prikazano na slici 4.

| 늻 SignErgy                                                                                       | - InstallShield Wizard                                             |  |  |  |  |  |
|--------------------------------------------------------------------------------------------------|--------------------------------------------------------------------|--|--|--|--|--|
| Instalirar<br>Program                                                                            | nje SignErgy<br>ske osobine koje ste odabrali biti će instalirane. |  |  |  |  |  |
| Molim čekajte da Čarobnjak za instalaciju instalira SignErgy. To može potrajati nekoliko minuta. |                                                                    |  |  |  |  |  |
|                                                                                                  | Status:                                                            |  |  |  |  |  |
|                                                                                                  |                                                                    |  |  |  |  |  |
|                                                                                                  |                                                                    |  |  |  |  |  |
|                                                                                                  |                                                                    |  |  |  |  |  |
|                                                                                                  |                                                                    |  |  |  |  |  |
| InstallShield                                                                                    |                                                                    |  |  |  |  |  |
| Instalishield -                                                                                  | < <u>N</u> azad Dalje > Odustani                                   |  |  |  |  |  |

Slika 4 – Prikaz tijeka instalacije

Nakon uspješno obavljene prethodne instalacije otvorit će se prozor prikazan na slici 5.

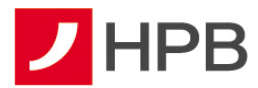

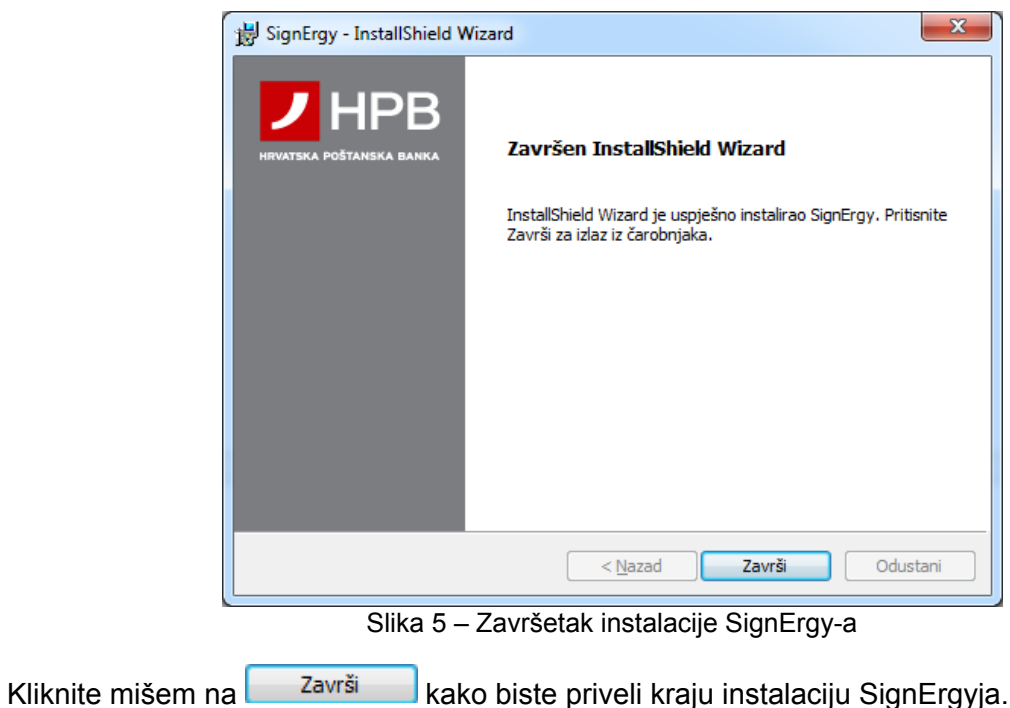

### Prijava na internetsko bankarstvo

Za prijavu je potrebno kliknuti na polje "Prijava karticom/USB uređajem".

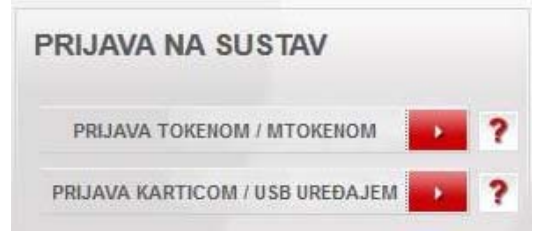

Slika 6 – Prijava karticom/USB uređajem

Nakon klika na "Prijava karticom/USB uređajem", pojavljuje se dijaloški okvir koji obaviještava da je potrebno pokrenuti SignErgy (slika 7).

| Launch Application                                            | Odabir certifikata                                                                |
|---------------------------------------------------------------|-----------------------------------------------------------------------------------|
| This link needs to be opened with an application.<br>Send to: | SignErgy 🔒                                                                        |
| SignErgy                                                      |                                                                                   |
| Choose other Application                                      | Informacije o certifikatu                                                         |
|                                                               | CN=67198895464, OU=K<br>Serijski broj: 3b00000073a22b3a7d8231cc6e00000000073 (ure |
|                                                               | Molimo unesite Vaš PIN                                                            |
| <u>R</u> emember my choice for hpbpkilaunchertest links.      | <u>Bin</u>                                                                        |
| Cancel Open link                                              | Potvrdi Odustani                                                                  |

Slika 7 – Dijaloški okvir za SignErgy

Slika 8 – Ekran za unos PIN-a

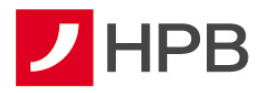

Odabirom pokretanja SignErgyja, pojavljuje se ekran za unos PIN-a (slika 8).

#### Nemogućnost prijave nakon instalacije SignErgyja

Ukoliko se niste u mogućnosti prijaviti se na internetsko bankarstvo putem Mozille Firefoxa ili Google Chromea ni nakon instalacije SignErgyja, potrebno je uvesti certifikat u preglednik.

Certifikat se u preglednik unosi tako daotvorite datoteku u kojoj je SignErgy i odaberete poddatoteke HPB/PKI management Applications/SignErgy/nss-3.11. Potrebno je pokrenuti hpb\_cert\_install.bat. Tada se otvara ekran kao na slici 9.

| C:\Window  | vs\syste | m32\cmd.exe   |            | <u> </u>                               |
|------------|----------|---------------|------------|----------------------------------------|
| C:\Program | Files    | (x86)\HPB\PKI | Hanagement | Applications\SignErgy_Test\nss-3.11>F0 |
| C:\Program | Files    | (x86)\HPB\PKI | Hanagement | Applications\SignErgy_Test\nss-3.11>se |
| C:\Program | Files    | (x86)\HPB\PKI | Management | Applications\SignErgy_Test\nss-3.11>SE |
| C:\Program | Files    | (x86)\HPB\PKI | Management | Applications\SignErgy_Test\nss-3.11>SE |
| C:\Program | Files    | (x86)\HPB\PKI | Management | Applications\SignErgy_Test\nss-3.11>cd |
| C:\Program | Files    | (x86)\HPB\PKI | Hanagement | Applications\SignErgy_Test\nss-3.11>ce |
| C:\Program | Files    | (x86)\HPB\PKI | Management | Applications\SignErgy_Test\nss-3.11>ce |
|            |          |               |            |                                        |
|            |          |               |            |                                        |
|            |          |               |            |                                        |
|            |          |               |            |                                        |
|            |          |               |            |                                        |
| < III      |          |               |            | •                                      |

Slika 9 – Pokrenuti hpb\_cert\_install.bat

#### **KONTAKT INFORMACIJE**

Ukoliko prilikom korištenja usluge naiđete na bilo kakav problem ili primijetite grešku u radu usluge, molimo Vas da se obratite zaposlenicima Banke:

- V Putem HPB Internet bankarstva, preko modula "Komunikacija"
- ✓ slanjem e-maila na kontakt.centar@hpb.hr
- ✓ Pozivom na besplatni broj telefona 0800 472 472 (od 0 do 24 sata)